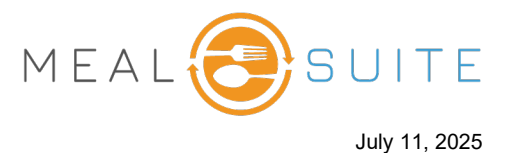

- 1. Tap Floor Plan.
- 2. From the Table Listings view on the left, tap the table the diner is to be seated at.

|                      | <b>Evergreen</b><br>Kevin Ul                     |          |      | Tap Floor                          | HOST MODE 👍 TO GO ORDERS $\equiv$ |
|----------------------|--------------------------------------------------|----------|------|------------------------------------|-----------------------------------|
| Table Listings       | :                                                |          |      |                                    |                                   |
| Search               |                                                  |          | Q    |                                    |                                   |
|                      | Diners/Total Seats                               | Time Sea | ated | 1                                  |                                   |
| Table 1<br>Available | 0/6                                              | N/A      | >    | 4 3<br>Available 2                 |                                   |
| Table 2<br>Available | 0/6                                              | N/A      | >    | 3                                  | 1 2                               |
| Table 3<br>Available | 0/4                                              | N/A      | >    |                                    | 6 1<br>Available 3                |
| Table 4<br>Available | 0/4                                              | N/A      | >    | Available 5 4                      | 5 4                               |
| Table 5<br>Available | 0/4                                              | N/A      | >    |                                    | 1                                 |
|                      | Fap the table<br>he diner is to<br>be seated at. |          |      | 1<br>4<br>5<br>Available<br>2<br>3 | 4 4<br>Available 2<br>3           |

3. For the seat the diner is to be seated at, tap **Assign Seat**. The Assign a Diner window appears.

| Table Listings              | 6                         |      |   | OVERVIEW<br>Table 4 | 음+ Assign a Diner<br>Seat 1      | ⊴+ Assign a Diner<br>Seat 2 |                                                                     |
|-----------------------------|---------------------------|------|---|---------------------|----------------------------------|-----------------------------|---------------------------------------------------------------------|
| Search                      | Discos (Tabal Quarte      | T: 0 | Q | Full Table          |                                  |                             | Assign a Diner                                                      |
| Table 1<br>Available        | Diners/Total Seats<br>0/6 | N/A  | > |                     |                                  | ) No items                  | Search a Diner<br>A minimum of 3 characters are required to search. |
| <b>able 2</b><br>Available  | 0/6                       | N/A  | > | Seat 1              |                                  |                             |                                                                     |
| Table 3<br>Available        | 0/4                       | N/A  | > | Seat 2              | 3<br>Tap Assign                  | Assign Seat                 |                                                                     |
| Table 4<br>Available        | 0/4                       | N/A  | > | Seat 3              | the diner is to<br>be seated at. | Assign Seat                 |                                                                     |
| <b>Table 5</b><br>Available | 0/4                       | N/A  | > |                     |                                  | Assign Seat                 |                                                                     |
|                             |                           |      |   | Seat 4              |                                  |                             |                                                                     |
|                             |                           |      |   |                     |                                  | Assign Seat                 |                                                                     |

www.mealsuite.com

The content in this document is the property of MealSuite and is intended for use to the addressed recipient(s) only. Distribution or disclosure of the content to other parties may violate copyrights, constitute trademark infringements and violate confidentiality.

## POS Dining Room – Seating a Resident or Staff Member via the Table Listings

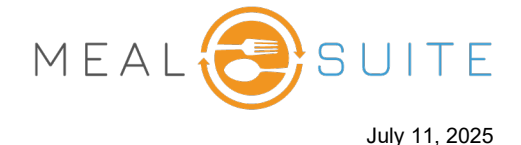

- 4. From the **Search a Diner** field, enter the name of the resident or staff member, and then tap their **Assign** button.
- 5. If the diner is assigned a meal plan, then a prompt may appear (below) asking if they are to pay for their meal or use their meal plan. Select the appropriate option.

| 5                                                                 |                  |  |  |  |  |  |  |  |  |  |  |
|-------------------------------------------------------------------|------------------|--|--|--|--|--|--|--|--|--|--|
| Meal Plan                                                         |                  |  |  |  |  |  |  |  |  |  |  |
| Would Frank M: like to use their meal plan or pay for their meal? |                  |  |  |  |  |  |  |  |  |  |  |
| Declining Balance                                                 | Balance: \$83.00 |  |  |  |  |  |  |  |  |  |  |
|                                                                   |                  |  |  |  |  |  |  |  |  |  |  |
|                                                                   |                  |  |  |  |  |  |  |  |  |  |  |
|                                                                   |                  |  |  |  |  |  |  |  |  |  |  |
|                                                                   |                  |  |  |  |  |  |  |  |  |  |  |
|                                                                   |                  |  |  |  |  |  |  |  |  |  |  |
|                                                                   |                  |  |  |  |  |  |  |  |  |  |  |
|                                                                   |                  |  |  |  |  |  |  |  |  |  |  |
|                                                                   |                  |  |  |  |  |  |  |  |  |  |  |
| PAY FOR MEAL                                                      | USE MEAL PLAN    |  |  |  |  |  |  |  |  |  |  |

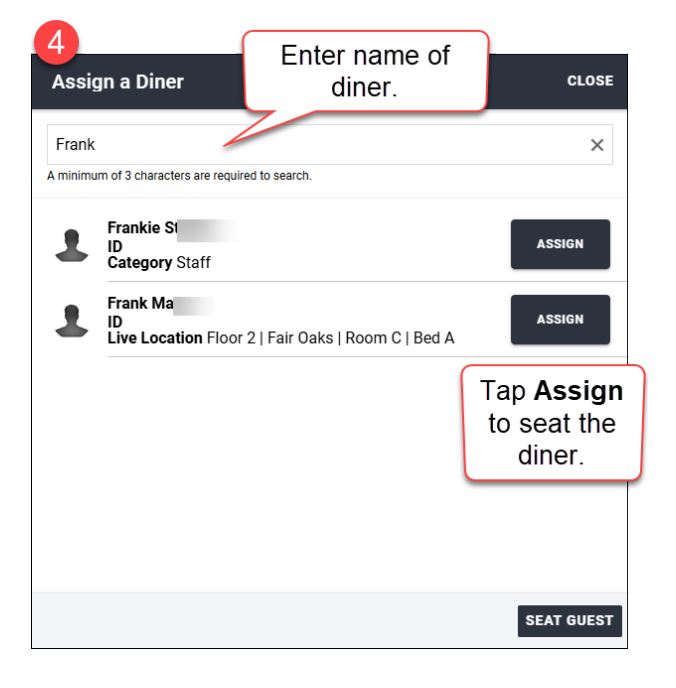

- 6. The diner is seated.
- 7. To seat another diner at the same table, tap the appropriate seat number at the top of the screen, and repeat step 4.

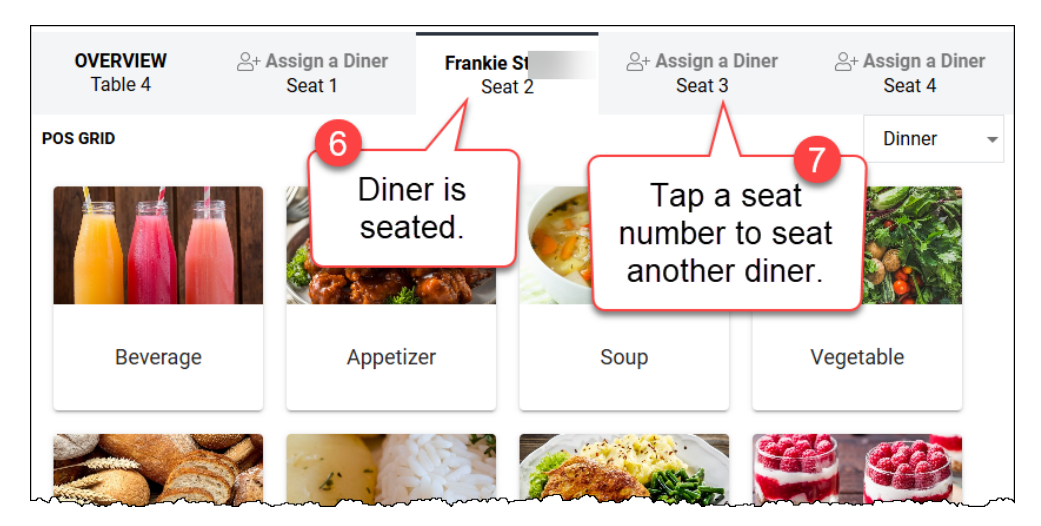

www.mealsuite.com

The content in this document is the property of MealSuite and is intended for use to the addressed recipient(s) only. Distribution or disclosure of the content to other parties may violate copyrights, constitute trademark infringements and violate confidentiality.